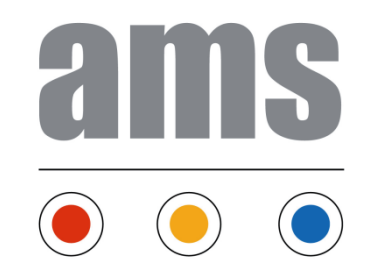

# Accesso portale GAMS guida

giugno 2014, ams Stabio

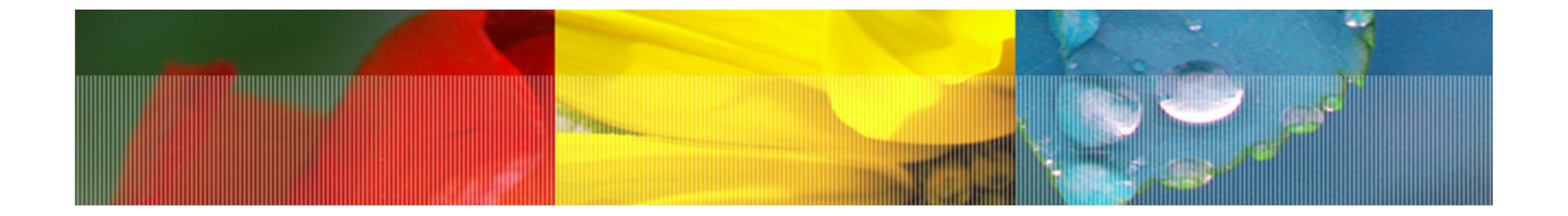

### Primo accesso (1)

- 1. Accedere alla pagina
- → <u>http://gams.amstabio.ch:81</u>
- 2. Premere su Registrati

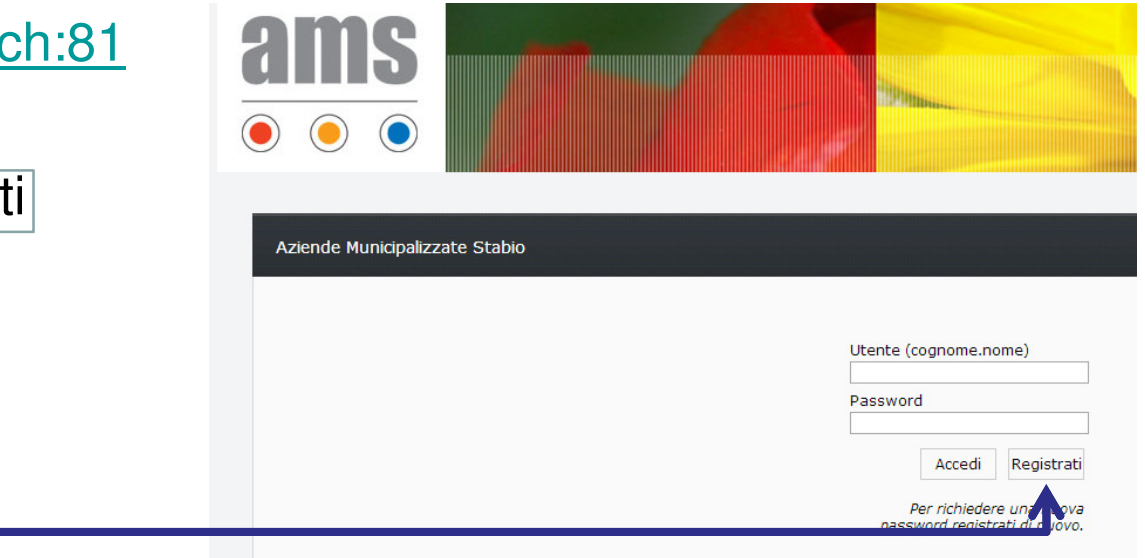

# Primo accesso (2)

#### 1. Riempire il formulario

|                                                                                              | Aziende Municipalizzate Stabio                                                                                                    |                                                                                                    |
|----------------------------------------------------------------------------------------------|----------------------------------------------------------------------------------------------------|----------------------------------------------------------------------------------------------------|
| <ul><li>Nome</li><li>Cognome</li><li>Email</li></ul>                                         | Per registrarti o richiedere una nuova password r<br>Compila i campi qui sotto con i dati della fattura.<br>Il sistema si basa sull'univocità dell'indirizzo/nume<br>due volte, in quanto i dati di accesso sono diversi | ecessiti di un ultima fattura emessa dalle ams.<br>ero debitore, di conseguenza a fronte di intestazioni diverse |
| <ul> <li>Servizio</li> <li>Anno fattura</li> <li>Nr. Fattura</li> <li>Importo CHF</li> </ul> | Nome:<br>Cognome:<br>Email:<br>Servizio:<br>Anno fattura (aaaa):<br>Nr. fattura:<br>Importo CHF:                                                                                                    | Gas V                                                                                                    |
|                                                                                              | Invia richiesta!                                                                                                    | <u>^</u>                                                                                                    |

#### 2. Premi invia richiesta

Se l'email inserito è corretto e i dati riconducono effettivamente a una fattura ams degli ultimi 5 anni, riceverete un email con la parola chiave

### Registrazione con fattura elettricità

|                                                                                                    | ams elettricità                                                                                                    | elettric<br>gas<br>acque |
|----------------------------------------------------------------------------------------------------|----------------------------------------------------------------------------------------------------|--------------------------|
|                                                                                                    | aziende municipalizzate stablo                                                                                     |                          |
|                                                                                                    | Tel. 091 647 20 73<br>No. IVA 343.348                                                                              | www.amstabio.ch          |
| Aziende Municipalizzate Stabio                                                                                                    | Semestrali 1' Semestre 2014<br>Period o fatturazione dal 01.01.2014 al 01.04.2014<br>PROFILO BT <50 - TARIFFA 7805 | No. IDI CHE-114.866.325  |
| Per registrarti o richiedere una nuova password necessiti di un ultima fattura emessa dalle ams.<br>Compila i campi qui sotto con i dati della fattura.<br>Il sistema si basa sull'univocità dell'indirizzo/numero debitore, di conseguenza a fronte di intestazioni diverse<br>due volte, in quanto i dati di accesso sono diversi. | Fattura Nr                                                                                                    | ato :                    |
|                                                                                                    | Descrizione Unità im poste                                                                                         | Costo/CHF da versare/CHF |
| Nome:                                                                                                    | Utilizzo rete                                                                                                    | 4                        |
| Cognome:                                                                                                    | Energia                                                                                                    | -                        |
|                                                                                                    | Tassa base                                                                                                    | 1                        |
|                                                                                                    | Contributo gestore rete nazionale                                                                                  | 4                        |
|                                                                                                    | Fondo energie finnovabili (FER)                                                                                    | 4                        |
|                                                                                                    | Contributo energie rinnovabili                                                                                     | +                        |
|                                                                                                    | Tassa uso demanio pubblico                                                                                         | +                        |
| Invia richiesta!                                                                                                    | IV A 8% su Fr.                                                                                                    |                          |
|                                                                                                    | è data facoltà di reclamo all'AMS entro 8 giorni dalla data di emissione.                                          | favore CHF               |
|                                                                                                    |                                                                                                    |                          |

2

# Registrazione con fattura gas

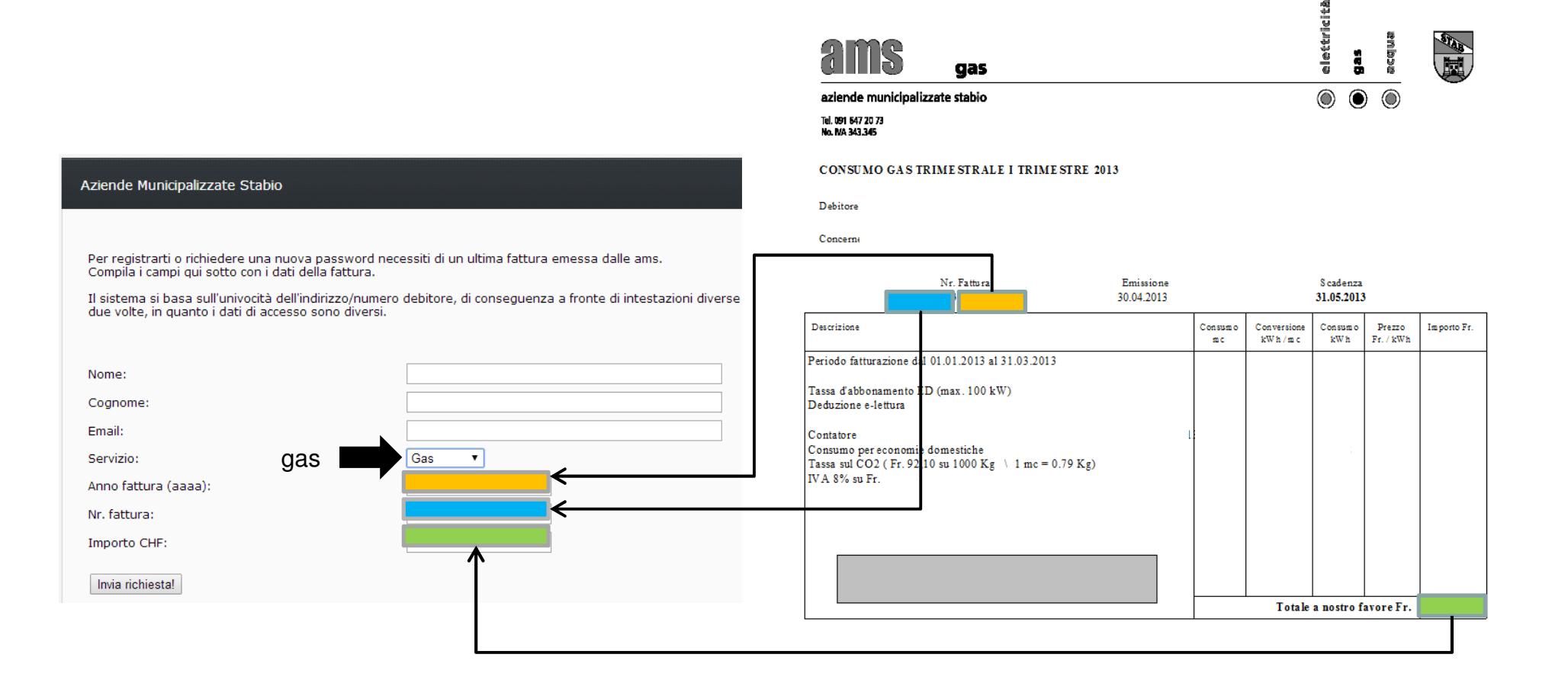

100

### Registrazione con fattura acqua

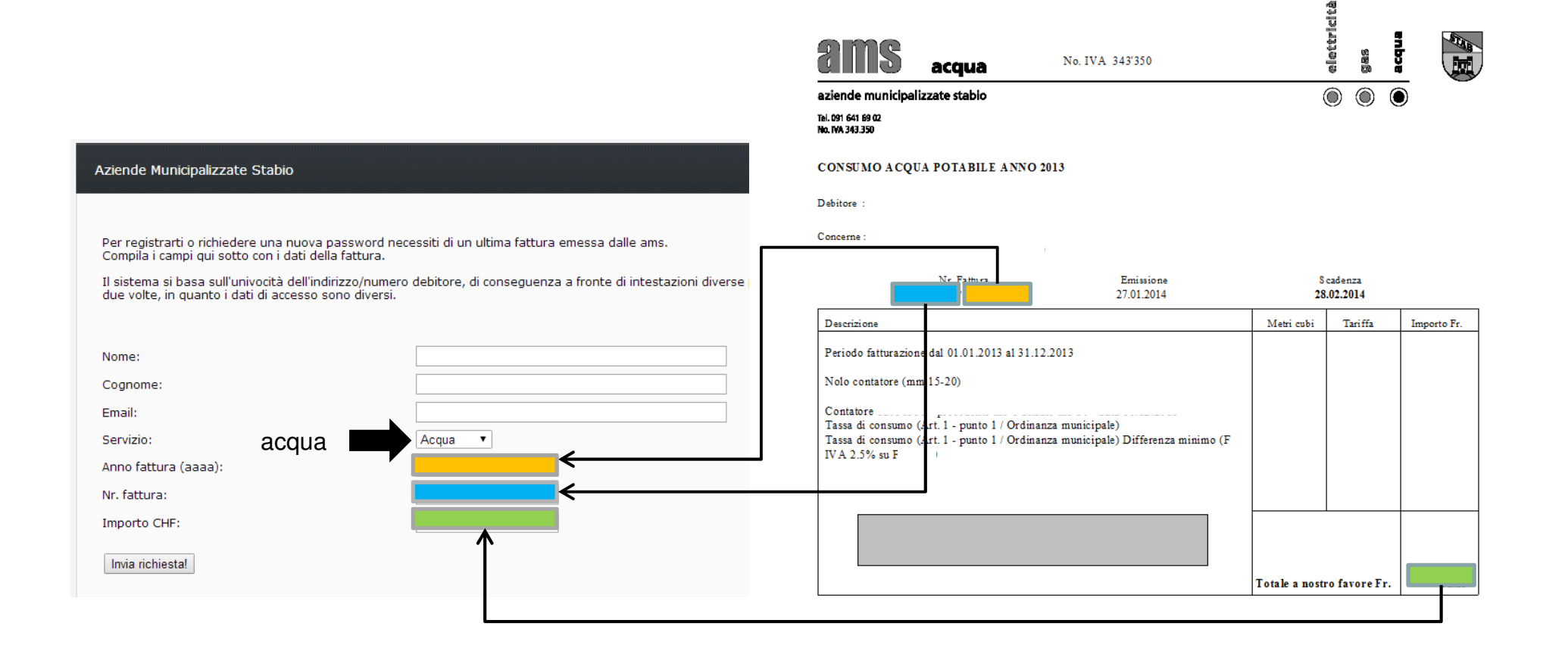

### Accesso gams (1)

#### Accesso alla pagina

#### → <u>http://gams.stabio.ch:81</u>

Inserire utente cognome.nome e la parola chiave ricevuta per email

Premere su Accedi

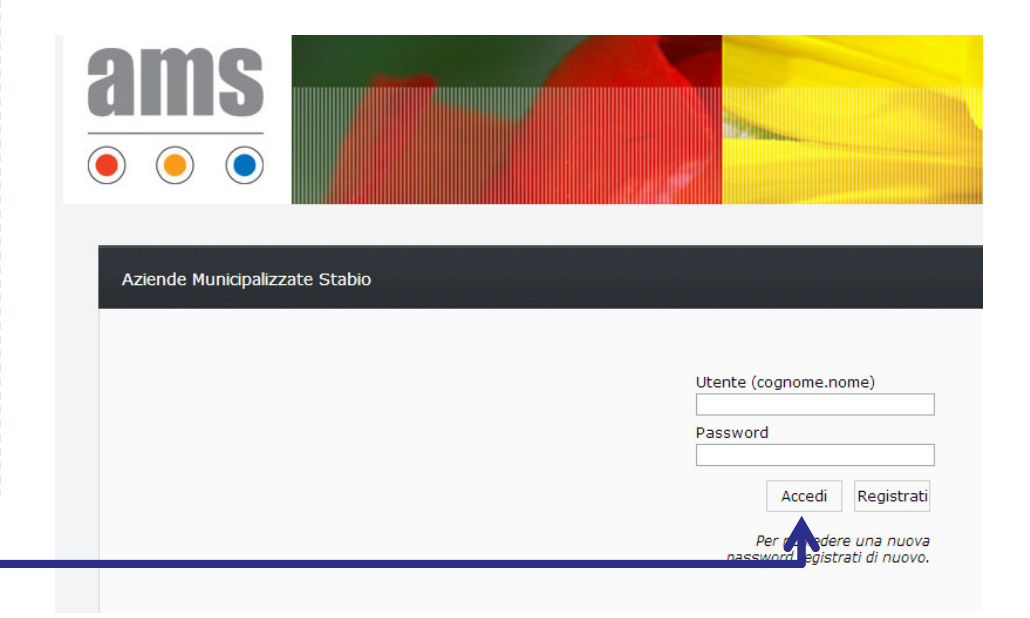

## Accesso gams (2)

Al primo accesso e ogni 4 mesi verrà richiesto di verificare i vostri dati, questo perché sono la base per calcolare la classifica dei consumi.

Tutti i campi sono obbligatori

| are la |                   |                                                                                                    |                                       |
|--------|-------------------|----------------------------------------------------------------------------------------------------|---------------------------------------|
| atori  |                   | NUMBER OF STREET, STREET, STRE |                                       |
|        | 2 Home            | Verifica dati personali                                                                                                    | Vettori Energetici                    |
|        | 🥵 Modifica Utente | Tipo Utente: Persona fisica 🔹                                                                                                    | Tipologia riscaldamento* : Elettrico  |
|        | Elettricità       | Nome:                                                                                                    | Riscladamento acqua *: Elettrico 🔻    |
| '      |                   | Cognome:                                                                                                    | Pannelli fotovoltaici: O Si 💿 No      |
|        | Gas               | Via:                                                                                                    | Collettori solari: O Si 🖲 No          |
|        | 💧 Acqua           | Nº civico:                                                                                                    |                                       |
|        | 📲 Logout          | NAP:                                                                                                    | Dati vari                             |
|        | C Holo            | Città:                                                                                                    |                                       |
|        | neip              | Telefono:                                                                                                    | Metri quadrati riscaldati* :          |
|        |                   | Email:                                                                                                    | Tipo abitazione* : Casa monotamiliare |
|        |                   | Nucleo famioliare                                                                                                    |                                       |
|        |                   |                                                                                                    |                                       |
|        |                   | Adulti:                                                                                                    |                                       |
|        |                   | Ragazzi:                                                                                                    |                                       |
|        |                   | Neonati:                                                                                                    |                                       |
|        |                   | * I dati sono necessari.                                                                                                    |                                       |
|        |                   | Conforma                                                                                                    |                                       |

### Struttura del portale

#### Menu laterale per selezionare il servizio che si intende visualizzare

Classifica del proprio consumo nei servizi ams, ponderata sulla base delle informazioni date. Una posizione alta in classifica presuppone un consumo parsimonioso.

Nel caso specifico per l'acqua l'utente è posizionato al 5 posto su 12, ciò significa che 4 persone sono più virtuose di lui nel consumo.

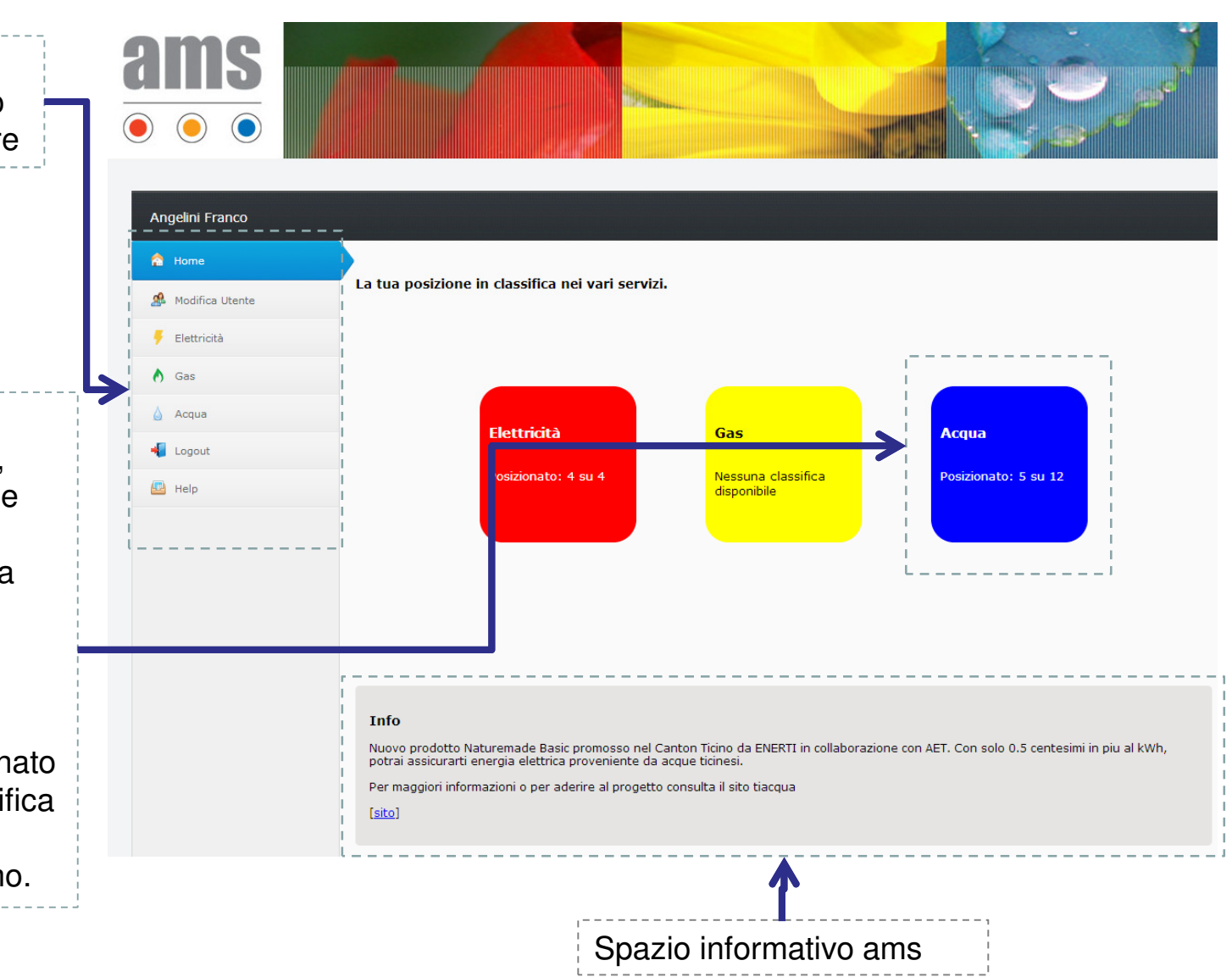

### Menu laterale

#### Home

pagina principale di entrata

#### Modifica utente

dati personali accessibili/modificabili in qualsiasi momento. La classifica è generata istantaneamente da questi valori.

#### Elettricità

dati servizio elettricità (consumo, contatore, link utili, fatture)

#### Gas

dati servizio gas (consumo, contatore, link utili, fatture)

#### Acqua

dati servizio acqua (consumo, contatore, link utili, fatture)

| 1        | Home            |
|----------|-----------------|
| æ        | Modifica Utente |
| •        | Elettricità     |
| ٥        | Gas             |
| ۵        | Acqua           |
| -        | Logout          |
| <b>P</b> | Help            |
|          |                 |

#### Logout

uscire dal portale

#### Help

Invio email a ams per richiesta di aiuto nella navigazione del portale

### Menu orizzontale

Alla selezione di un servizio appare un menu orizzontale

#### Consumo

Dati grafici e tabellari relativi al consumo. Nel caso di piu' contatori nello stesso servizio, un menu a tendina e' predisposto per selezionare il contatore che si vuole visualizzare

#### Contatore

Tutti i dati concernente il (i) contatore(i) sono visualizzati

#### Link utili

Collegamenti interessanti concernenti il servizio

#### Fatture

Elenco fatture saldate con importo

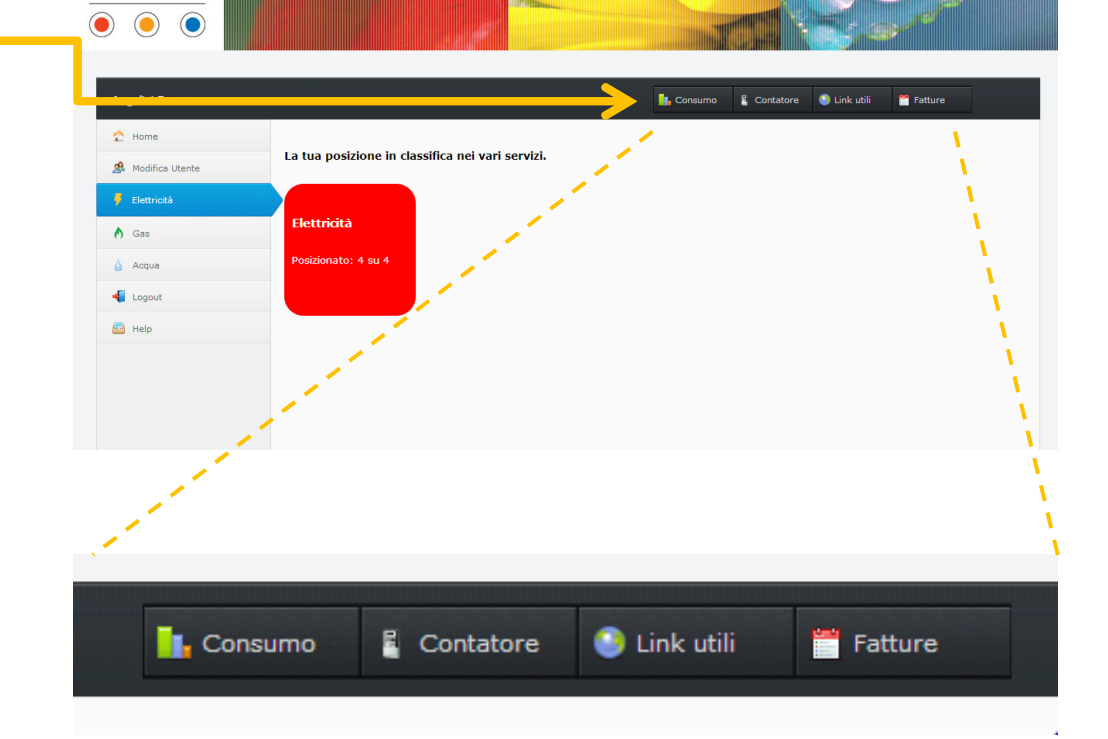

### Invio letture

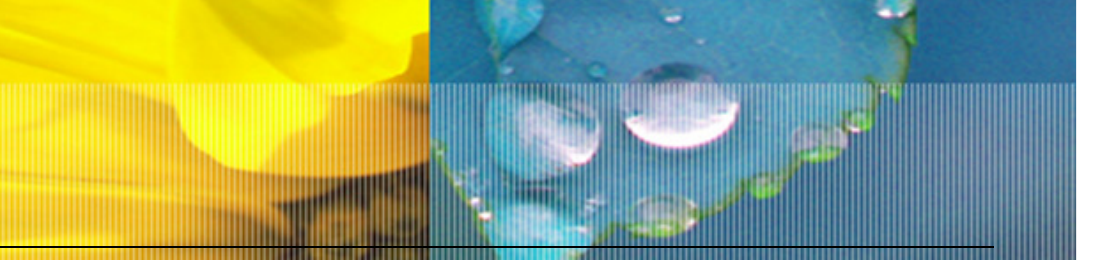

Navigando nei vari servizi e andando nel menu orizzontale sotto il bottone contatore, **se abilitato l'invio delle letture** l'utente può inviare la propria lettura.

Attualmente l'invio della lettura non è abilitato.

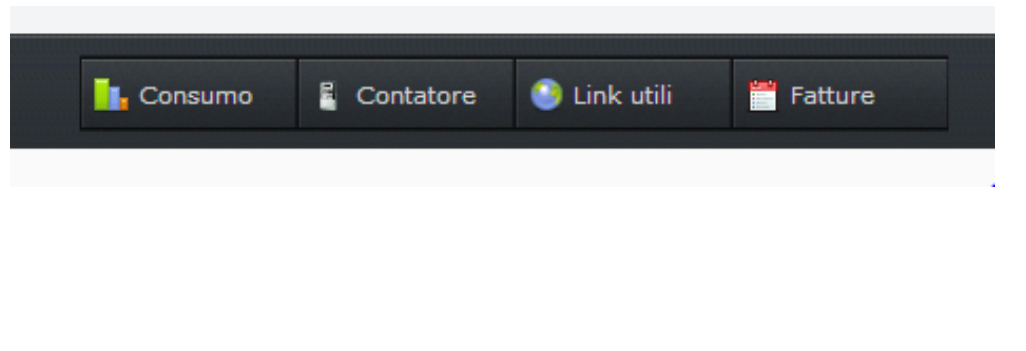

|                            |                                  |                             |                                                |                   |         | Consur        | mo 🖥 Cor      | ntatore 🧿                 | Link utili        | 📅 Fatture                |                     |
|----------------------------|----------------------------------|-----------------------------|------------------------------------------------|-------------------|---------|---------------|---------------|---------------------------|-------------------|--------------------------|---------------------|
| Contatori                  |                                  |                             |                                                |                   |         |               |               |                           |                   |                          |                     |
| Contatore<br>nr.           | Anno                             | Telelettura                 | Modello                                        | Marca             | Mappale | Concerne<br>1 | Concerne<br>2 | Data<br>lettura<br>giorno | Lettura<br>giorno | Data<br>lettura<br>notte | Lettura<br>notte    |
|                            | 1993                             | 0                           | DV604AT-D                                      | DZG               |         |               |               | 2013-12-29                | 72745.00          | 2013-12-29               | 89451.00            |
| Nuova lettu<br>Nuova lettu | 1993<br>ra contato<br>ra contato | ore: T:<br>pre notturna: T2 | DV604AT-D<br>1 (giorno/peal<br>2 (notte/off-pe | DZG<br>k)<br>eak) |         | Invia         | ]             | 2013-12-29                | 72745.00          | mpo ir                   | <sup>89451.00</sup> |

### Visualizzazione consumo

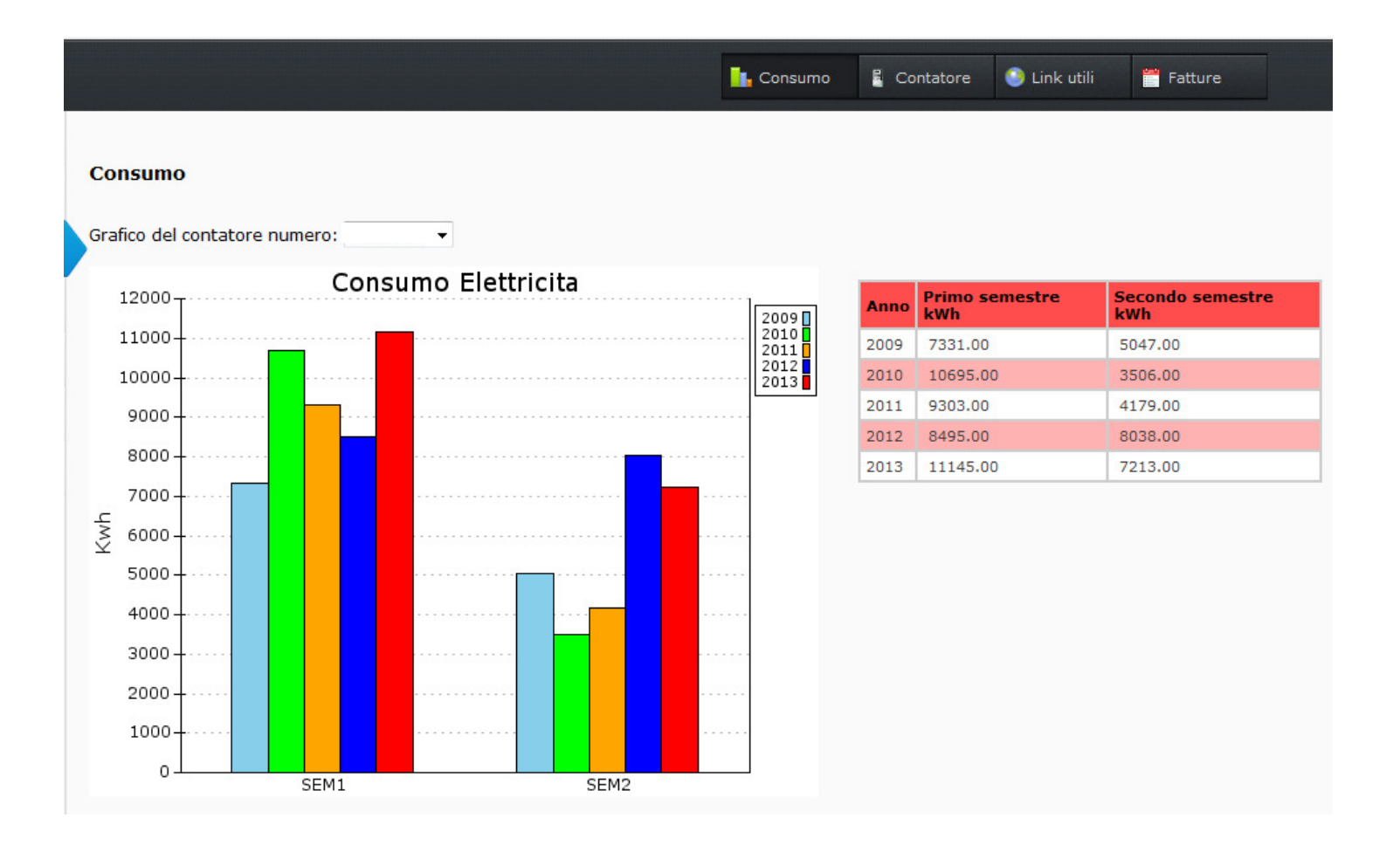

# Visualizzazione contatore

|                  |            |                 |               |       |         | Consum        | no 🖥 Con      | itatore 🧿 I               | ink utili.        | 📸 Fatture                |                  |
|------------------|------------|-----------------|---------------|-------|---------|---------------|---------------|---------------------------|-------------------|--------------------------|------------------|
| Contatori        |            |                 |               |       |         |               |               |                           |                   |                          |                  |
| Contatore<br>nr. | Anno       | Telelettura     | Modello       | Marca | Mappale | Concerne<br>1 | Concerne<br>2 | Data<br>lettura<br>giorno | Lettura<br>giorno | Data<br>lettura<br>notte | Lettura<br>notte |
|                  | 1993       | 0               | DV604AT-D     | DZG   |         |               |               | 2013-12-29                | 72745.00          | 2013-12-29               | 89451.00         |
| Nuova lettu      | ra contato | re: Ti          | (giorno/peak  | )     | 1       |               |               |                           |                   |                          |                  |
| Nuova lettu      | ra contato | re notturna: T2 | (notte/off-pe | ak)   |         | Invia         |               |                           |                   |                          |                  |

# Visualizzazione link utili

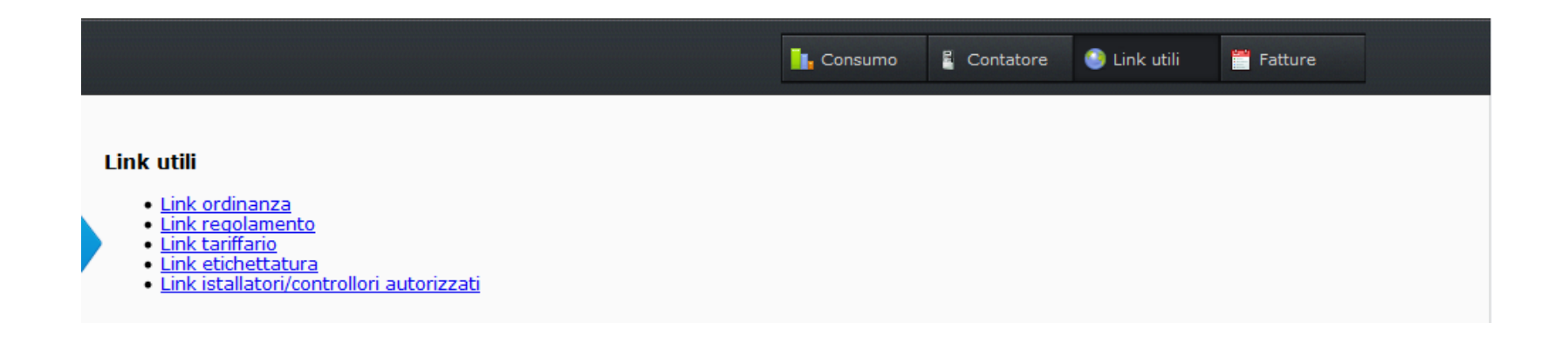

# Visualizzazione fatture

|               |      | <b>.</b> c | onsumo 🚦 Contatore 🌀 Lir | ık utili 🎽 Fatture |
|---------------|------|------------|--------------------------|--------------------|
| Fatture       |      |            |                          |                    |
| Contatore nr. | Anno | Periodo    | Numero fattura           | Importo CHF        |
| 3058          | 2009 | S01        | 52                       |                    |
| 3058          | 2009 | S02        | 57                       |                    |
| 3058          | 2010 | S01        | 52                       |                    |
| 3058          | 2010 | S02        | 57                       |                    |
| 3058          | 2011 | S01        | 52                       |                    |
| 3058          | 2011 | S02        | 56                       |                    |
| 3058          | 2012 | S01        | 52                       |                    |
| 3058          | 2012 | S02        | 57                       |                    |
| 3058          | 2013 | S01        | 52                       |                    |
| 3058          | 2013 | S02        | 56                       |                    |